## INO OS- nabavka novog sredstva iz inostranstva

Poslednja izmena 26/07/2024 10:31 am CEST

## Račun za osnovno sredstvo kupljeno od ino dobavljača iz inostranstva:

## Poslovanje > Primljeni računi > + Nov >

1 Popunimo zaglavlje kao i kod svakog drugog računa, stranku, datume, iznos, broj fakture, način plaćanja....

2 Zatim unosimo rashod na sledeći način:

- Vrsta rashoda: Osnovna sredstva
- Polje Osnovna sredstva: imamo dve mogućnosti:
  - ako smo već u osnovnim sredstvima uneli ovo OS uz ovaj dokument-
- onda ga samo odaberemo na padajućoj listi

- ako tek sada unosimo osnovno sredstvo idemo na + desno pored polja i unosimo OS

- Konto: biramo prelazni konto 0271
- Stopa PDV: <u>NEOPOREZIVO/OSLOBOĐENO</u>
- POPDV: biramo 8d.3
- Prenos u upotrebu: biramo, da li ide odmah, ne ide ili je 100% otpis.

| Primljen račun: 2024-3 Beta primljeni računi                                                              |                                                                                                    |          |
|----------------------------------------------------------------------------------------------------|----------------------------------------------------------------------------------------------------|----------|
| 🗙 Odustani 🖽 Sačuvaj Potvrdi Pot                                                                          | Rashod                                                                                                    | ×        |
| * Redni broj računa:                                                                                      | Osnovni podaci Ostali podaci                                                                               |          |
| 3<br>* Dobavljač:                                                                                         | * Vrsta rashoda:<br>Osnovna sredstva v                                                                     |          |
| INO STRANKA         * V           * Datum računa:         * Datum prometa:           31.05.2024         0 | * Osnovna sredstva:                                                                                        | ~        |
| * Iznos:<br>1.000,00 EUR ~                                                                                | * Konto: * Stopa PDV: *Iznos:<br>0271 (2021 - 2099) Postrojenja i opre… × ∨ // Neoporezivo × ∨ 117.200,70  |          |
| * Plaćanje:<br>Nema naloga za plaćanje x 😪                                                                | <ul> <li>POPPV:</li> <li>8d.3 - Dobra i usluge nabavljeni van Republike, kao i povećanje, od × </li> </ul> |          |
| + Nov rashod<br>Korro Vista rashede                                                                       | Avans Interni obračun PDV se odbija Opis:                                                                  |          |
| Razlika između iznosa računa i upisanih rashoda -117.200                                                  | El Sačuvaj El Sačuvaj i nov >                                                                              | Odustani |

Klikom na **Sačuvaj** - čuvamo rashod/ stavku računa, a može ih biti i više (recimo ako smo nabavili više osnovnih sredstava za svako OS unosimo rashod pojedinačno i u tom slučaju u polju iznos pišemo vrednost svakog pojedinačnog sredstva)

Klik na **Potvrdi račun**- završavamo račun, dobijamo nalog za knjiženje (i zapis u blagajni ili nalog za plaćanje ako smo ih odabrali)

NAPOMENA: ovako unet račun se ne prikazuje u POPDV i PPPDV, tek kada zavedemo obračunati carinski PDV onda se prikazuje u obračunu.